Le logiciel Image J<sup>i</sup> permet de réaliser facilement de nombreuses mesures sur des images numériques. Nous ne présentons ici que les mesures les plus utiles pour nous cette année : les mesures de distances et d'angles.

# I ImageJ

## I.1 Barre d'outils

Le menu File permet de charger une image (dans un format de type bitmap : .png, .jpg...).

Le menu Analyse contient l'essentiel des fonctions utiles pour nous.

Nous utiliserons l'outil de tracé de ligne (activé sur la figure ci-contre) et éventuellement l'outil de mesure d'angles, à droite du précédent. L'outil ligne permet de tracer, par un cliqué-glissé, une ligne sur l'image.

On peut ensuite :

- la déplacer en cliquant sur son milieu,
- déplacer ses extrémités en les sélectionnant,
- la fonction Edit->Draw, accessible également par Ctrl-D rend son tracé permanent.

### I.2 Échelle

On doit avant toute mesure régler l'échelle, *ie* indiquer à quelle distance sur le phénomène représenté correspond un pixel. On doit pour cela connaître la taille d'un objet de référence présent sur la figure.

On utilise pour cela la fonction Analyze->Set Scale (voir la figure 1).

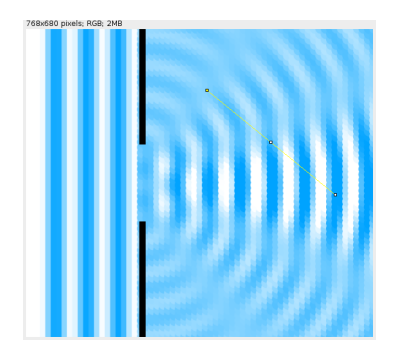

| Distance in pixels: 365.8731 |
|------------------------------|
| Known distance: 10           |
| Pixel aspect ratio: 1.0      |
| Unit of length:              |
| Click to Remove Scale        |
| _ Global                     |
| Scale: 36.5873 pixels/cm     |
| OK Cancel Help               |

File Edit Image Process Analyze Plugins Window

LOCO/A 🗱 🔨 A 🔍 🕅 🖉 🕬 🖉

Help

(b) Ici l'objet de référence mesure 10 cm. On rentre donc 10

(a) L'objet (quelconque ici) dont on connaît la taille est pointé dans «Known distance» et cm dans «Unit of length». avec l'outil line.

FIGURE 1 – Réglage de l'échelle.

### I.3 Mesures

#### Longueurs et angles

Quand on marque une ligne ou un angle à l'aide des outils correspondants, la distance ou l'angle sont indiqués instantanément sur la barre d'outils. On peut conserver cette mesure en utilisant Analyze->Measure (ou **Ctrl-M**). Les distances affichées tiennent alors compte de l'échelle choisie même si l'unité n'est pas affichée.

Quand on utilise l'outil line, l'angle affiché est celui entre l'«horizontale» et le segment tracé.

| File | Edit  | Font F  | esults  |     |         |        |  |
|------|-------|---------|---------|-----|---------|--------|--|
|      | Area  | Mean    | Min     | Max | Angle   | Length |  |
| L    | 0.611 | 189.463 | 139.333 | 255 | -64.933 | 12.909 |  |
|      |       |         |         |     |         |        |  |
|      |       |         |         |     |         |        |  |
|      |       |         |         |     |         |        |  |
|      |       |         |         |     |         |        |  |
|      |       |         |         |     |         |        |  |
|      |       |         |         |     |         |        |  |
|      |       |         |         |     |         |        |  |
|      |       |         |         |     |         |        |  |
|      |       |         |         |     |         |        |  |

i. libre, voir https://imagej.nih.gov/ij/index.html

14.52x137.52 pixels (530x255); 8-bit; 132K

15

10

Value

Gray

10

12

#### Profil

Pour une analyse plus fine de l'image on peut tracer la valeur en niveaux de gris des points d'un segment défini par l'outil line grâce à la fonction Analyze-> Plot Profile (Ctrl-K). On dispose dans la nouvelle fenêtre d'un nouveau segment pour mesurer des distances (Ctrl-M) et l'option Live permet d'actualiser le profil quand on modifie le segment sur l'image principale.

On peut réaliser des ajustements numériques sur ce profil en

6 Distance (cm) utilisant la fonction Analyse->Tools->Curve Fitting. List Save... More » Live X=0.84, Y(X)=142.6 **Remarque :** Signalons également qu'on peut obtenir une image d'une surface dont la coordonnée z d'un point de coordonnées (x, y) de l'image est la valeur en niveaux de gris de ce point par le menu Analyse->Surface Plot. On devra pour cela convertir l'image en niveaux de gris, avec Image->Color->MakeComposite.

#### П Étude d'une figure de diffraction

L'image ci-contre <sup>ii</sup> représente la simulation de la diffraction d'une onde de célérité  $c = 2,2 \cdot 10^{-1} \text{ m} \cdot \text{s}^{-1}$  à la surface d'une cuve à ondes par une ouverture de largeur 3,0 cm.

- 1. Mesurer la longueur d'onde et en déduire sa fréquence.
- 2. On peut montrer que les lignes nodales, ie celles sur lesquelles l'amplitude de l'excitation est toujours nulle, sont à grande distance rectilignes, inclinées de l'angle :

$$a\sin(\theta_n) = n\lambda$$
 avec  $n \in \mathbb{N}^{\star}$ .

Dans cette expression, *a* est la largeur de la fente et  $\lambda$  la longueur d'onde. Vérifier ce résultat.

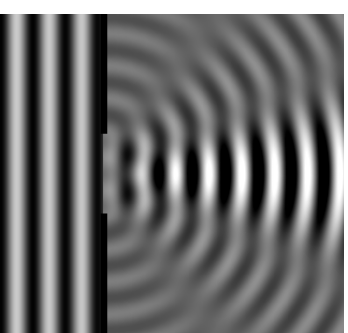

ii. disponible dans le répertoire de la classe